### 出願にあたっては、以下①~⑤を確認し、その要領に沿って手続きしてください。インターネットで出願情報を登録完了後、 <u>入学検定料を納入し、出願書類を提出することで出願が確定します。その後、本学より受験票もしくは受験番号通知書をオン</u> ラインで発行します。

### 1 インターネット出願登録の方法

立命館大学の一般選抜は、インターネットで出願受付を行います。PC、スマートフォン、タブレット端末等を使用して立命 館大学入試情報サイト(https://ritsnet.ritsumei.jp/)もしくは、以下のURLから出願してください。

URL https://home.postanet.jp/PortalPublic/Identity/Account/Login?gkcd=012200

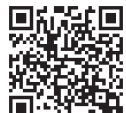

### (1) 出願時の注意点

### 1) 出願登録の締切

各入試方式の出願期間最終日の出願登録締切は23:00です。

ただし、出願書類の郵便局での郵送手続が完了しなかった場合や写真の不備が解消しない場合は出願を受理できません ので注意してください。

### 2) 出願書類の流用

2回目以降の出願の場合、1回目の出願で提出した出願書類の再提出は不要です。ただし、2回目以降の出願時には、 Post@netポータルサイト(以後、ポータルサイト)の学校一覧画面で「「2回目以降]出願登録/出願内容の確認」を選 択し、「追加出願」から出願し、志願者情報の入力時に必ず「調査書等の流用希望者」の項目で「希望する」を選択して ください。この項目で「希望する」を選択せずに出願登録した場合は、出願書類を再度提出する必要があります。

### 3)写真の流用

2回目以降の出願時には、ポータルサイトの学校一覧画面で「[2回目以降]出願登録/出願内容の確認」を選択し、「追 加出願」から出願することで、1回目の出願でアップロードした写真がセットされます。なお、別の写真をアップロード できますが、1回目のものには反映されません。「初めての方」出願登録から出願された場合は、写真は流用できません。

### 4) 出願内容を誤って登録した場合

出願登録完了後の登録内容(入試方式、試験日、試験地、志望学部・学科・専攻等)の修正はできません。誤って出願 内容を登録し、これらの登録内容を変更したい場合は、入学検定料を支払わないまたは出願書類の提出をしないことで出 願登録を無効にできます。必ず「「初めての方」出願登録」から出願をやり直してください。入学検定料の納入と出願書 類の提出が済み、出願が確定したものは、取り消しおよび入学検定料の返金ができません。

### (2) 出願登録の手順

### 1) ポータルサイトへの登録(初回のみ)

立命館大学入試情報サイトの「一般選抜の出願」のバナーへアクセスし、ポータルサイトのアカウントを作成してくだ さい。ポータルサイトのアカウントは、出願開始前に作成することが可能です。スムーズに出願を進めるために、事前に アカウントを作成してください。

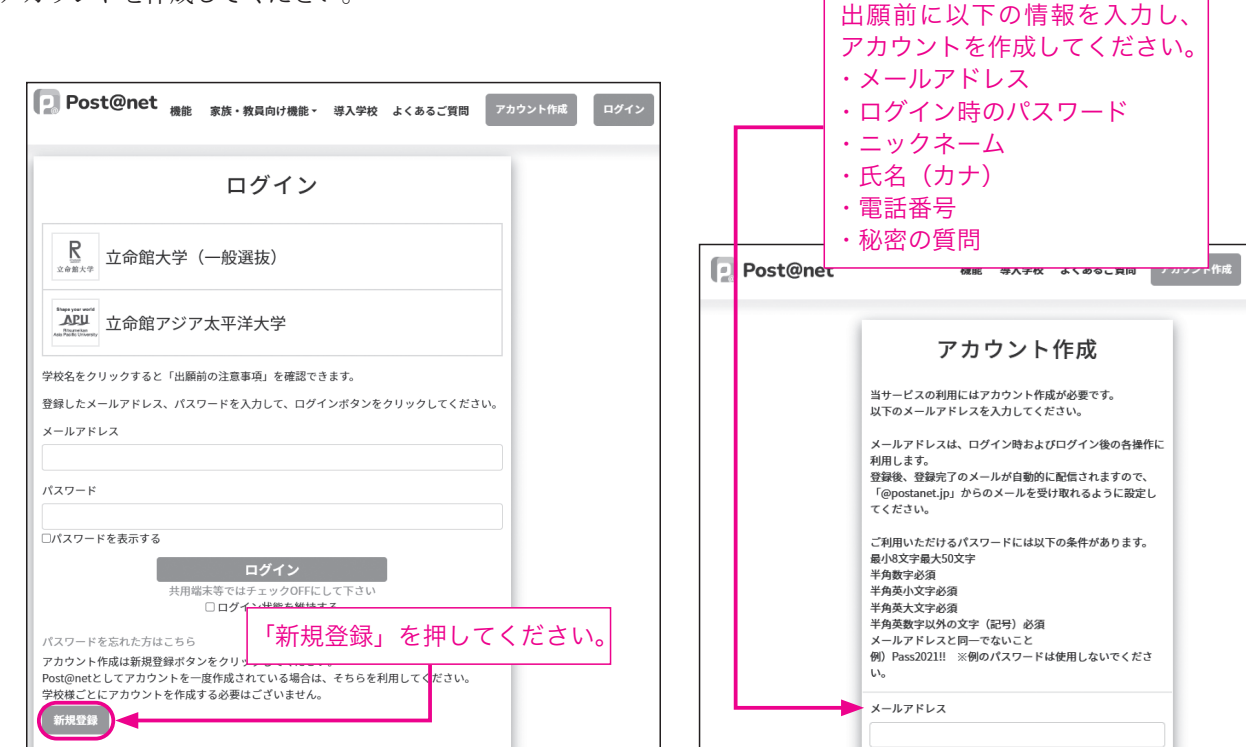

### 2) 出願登録の開始

「はじめに」で出願手順などを確認した後、「「初めての方」出願登録」から出願します。 次に表示される「留意事項」と「個人情報の取り扱いについて」をよく読み、同意の上、次の画面へ進んでください。 \*本項目以降の画面は、実際の画面と異なる場合があります。

| 【注意事項】<br>・このページ以降はブラウザの「戻る」を使用しないでください。<br>・60分以上入力操作がないと、自動的に接続が切れます。その場合、再度入力が必要で                                                     | ~ <b>т</b> .                             |
|----------------------------------------------------------------------------------------------------|------------------------------------------|
| Post@net<br>トップ メッセージ 学校一覧 出願内容一覧 オープンキャンバス → よくあるご質                                                                                     | 間 <b>アカウント マログアウト</b><br>Myスケジュール        |
| 学校一覧                                                                                                    | マンダラチャート<br>アカウント情報                      |
| 学校一覧                                                                                                    | 事前に氏名や住所などを<br>登録すると、出願時に入<br>力が不要になります。 |
| はじめに<br>はじめに<br>(初めての方]出願登録<br>[2回目以降] 出願登録/出願内容の確認<br>大学<br>立命館大学の一般選抜のインターネット出願手続きサイトです。<br>出願手順やQ&A、問合せ先を掲載<br>しています。<br>立命館大学入試情報サイト | <b>お気に入り解除</b><br>公式HP<br>ご確認ください。       |

### 3) 志望学部等の選択

下図の①~⑤のように操作してください。

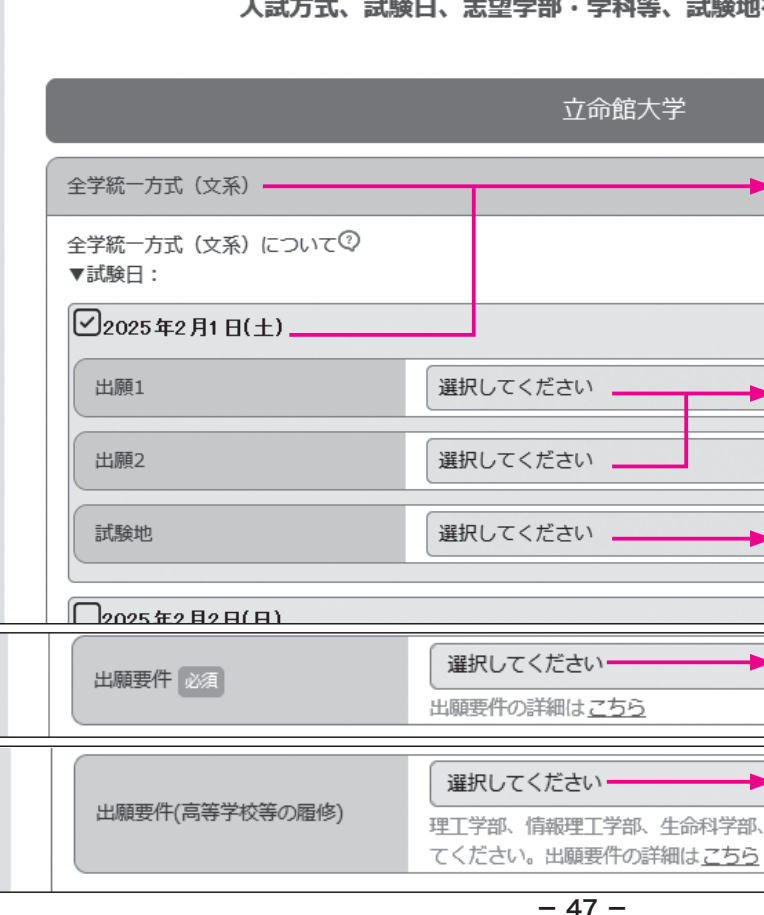

# 入試方式、試験日、志望学部・学科等、試験地を選択してください。 立命館大学 ①方式と試験日を選択します。 ②学部・学科等を選択します。 併願が可能な入試方式の場合、 「出願2」も選択できます。 ③試験地を選択してください。 ただし試験会場は選択できません。 ④英語外部資格試験を選択してく ださい(出願要件がある入試方 式の場合のみ)。 ⑤高校での単位修得か資格を選択 してください(出願要件がある 入試方式の場合のみ)。

2

出

顅

### 4) 志願者情報の入力

画面の説明を確認の上、必要事項を入力してください。

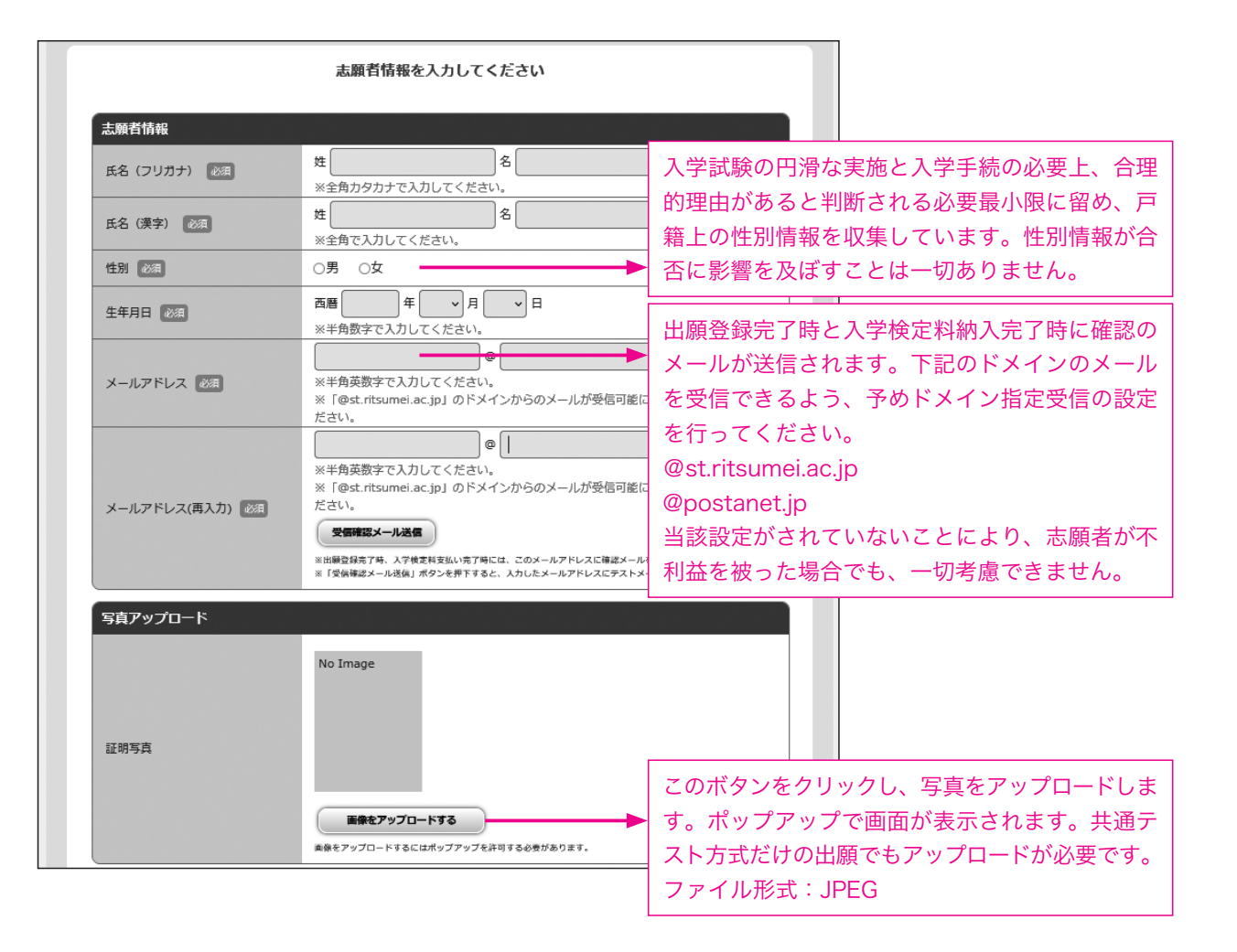

### 氏名に係る留意事項

- i)日本国籍を有する志願者は、戸籍上の氏名を入力してください。
- ii)日本国籍を有しない志願者のうち在留資格「留学」を有しない者は、住民票またはそれに代わるものに記載されてい る氏名または通称名を入力してください。
- iii) 日本国籍を有しない志願者のうち在留資格「留学」を有する者は、住民票または旅券(パスポート) に記載されてい るアルファベット表記の氏名を入力してください。
- 姓:FAMILY NAME(すべて大文字) 名:First Name Middle Name(頭文字は大文字、2文字目から小文字) \*氏名のアルファベット綴りが、本学のシステムに登録できる文字数を超過する場合は、ミドルネームを頭文字1文 字とピリオドの表記に省略してください。
- iv) i) ~ iii) で入力欄の文字数が不足する場合は、入学センター(075-465-8351)まで問い合わせてください。また i) ~ iii) のルール以外の氏名の使用を希望する場合は出願期間開始前に入学センターまで問い合わせてください。
- v)氏名の漢字表記は、電算処理のため、JIS第二水準までの文字を入力してください。外字の場合は、略字またはカタカ ナで入力してください。

例:濵→浜、崎→崎、髙→高

例:草彅→草ナギ

受験票と合格通知は出願時に入力された表記で発行します。

また、入学手続までこの表記を使用します。なお、入学後の氏名表記の修正方法は、合格者に案内する「入学手続要項」 でお知らせします。

### 【写真アップロードについて】

出願時に受験票に掲載する写真をアップロードします。アップロードする写真は下記の条件を満たす必要があります。なお、 出願登録後に写真を差し替えることはできません。

| 【アップロードする写真の条件】 |      |
|-----------------|------|
| ①肩より上           | ②無帽  |
| ④3か月以内に撮影したもの   | ⑤カラー |

出願登録後、大学で写真に不備がないかを確認します。不備がないことを確認でき次第、その旨をメールとポータルサイトのお知らせでお知らせします。

なお、出願システムから写真の受理状況を確認することができます。「承認済み」になるまで必ず状況をご確認ください。 なお、下記に示すような不備があった場合、写真の再アップロードを求めるメールとお知らせを送ります。すぐに再アップ ロードしてください。万が一、大学が指定する期限までに不備が解消しない場合には、出願を受理できず、受験資格を与えら れません。早めに出願するようにしてください。

| 【写真を受理できない例】 |          |
|--------------|----------|
| ①正面を向いていない   | ②写真の大きさに |
| ③背景がある       | ④普段の表情と異 |
| ⑤顔が隠れている     | ⑥サングラス・帽 |
| ⑦複数名で写っている   | ⑧モノクロである |
|              |          |

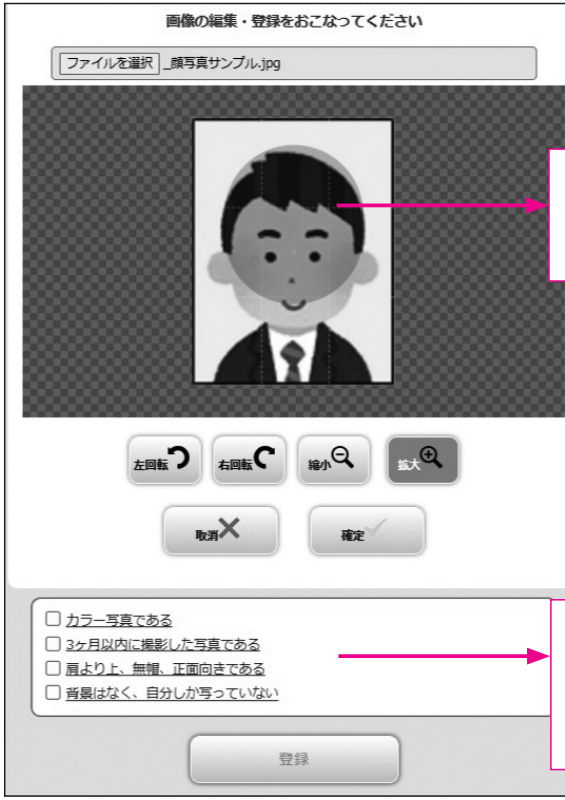

### 【顔写真の受理状況の確認方法】

出願内容の確認から顔写真の受理状況を確認できます。正常に受理した場合には「承認済み」と表示されます。不備がある 場合には「否認」と表示され、写真を再アップロードするボタンが表示されます。上記の条件を満たす写真を再アップロード してください。

|            |             | 五帅昭父子                                   |
|------------|-------------|-----------------------------------------|
| 立命館大学/立命館7 | ?ジア太平洋大学    | 合格発表、入学手続時納付:<br>付書の発行、入学手続に開<br>やゆについて |
| 出願管理番号:    |             | sersic Surc                             |
| 出顧登録番号     |             |                                         |
| 状態         | 決済済         |                                         |
| 入試方式       | 全学統一方式 (文系) |                                         |
| 志望学部・学科等   | 法学部 法学科     |                                         |
| 試験日        | 2025/02/01  |                                         |
| 試験地        | 静岡          |                                         |
| 出顧内容を確認    |             |                                         |
|            |             |                                         |

③正面向き⑥JPEG形式

こ対して顔が小さすぎる・写真いっぱいに顔が写っている 異なる(例:笑顔など)・画像加工している 冒子等を着用している

この丸枠を目安に顔が収まるよう位置やサイズを 調整してください。調整後、「確定」ボタンを押 してください。 アップロードした写真がチェック項目に合致して いるかを確認し、チェックしてください。 全ての項目を満たすと「登録」ボタンが押せるよ うになります。

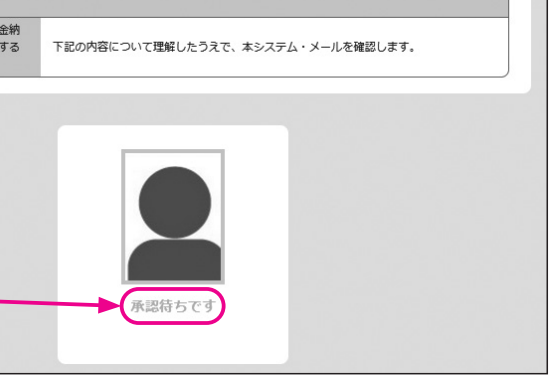

| 共通テスト成績請求票番号                        |                                                           | 大学入学共通テストの成績を利用する方式は同テスト        |
|-------------------------------------|-----------------------------------------------------------|---------------------------------|
|                                     |                                                           | の成績請求票に記載されている「6桁–5桁–1桁」        |
| 共通テスト成績請求票番号                        | ※大学入学共通テスト受験票に記載されている6桁-5桁-1桁の<br>ください。                   | のコードを入力してください。                  |
|                                     | ※半角英数字で入力してください。                                          |                                 |
| 調査書等の流用希望者                          |                                                           | 初回出願時は「希望しない/初回登録」を選択してく        |
|                                     | 希望しない/初回登録                                                | ださい。                            |
| 中海流田差朝 225                          | 出願について(インターネット出願の方法)【参照サイト                                | 2回目以降の出願登録で、初回に提出した出願書類の        |
|                                     | ※初回出願時は「希望しない/初回登録」を選択してください                              | 流用を希望する場合、「希望する」を選択してください。      |
|                                     | ※2回目以降の出潮時に、前回以前の出潮時の出潮皆知を流<br>「希望する」を選択してください。           | <u>誤って「希望しない」を選択した場合、出願書類の再</u> |
| 入試情報提供許可                            |                                                           | 提出が必要になります。                     |
|                                     | ☑許可する                                                     |                                 |
| 出身高校等宛                              | この画面で登録された高等学校等への個人名を含めた入試情                               | チェックした場合、個人名を記載した形で出身高校や        |
|                                     |                                                           | 塾・予備校へ入試結果が提供されます。提供先では、        |
| 塾・予備校宛                              | この画面で登録された予備校等への個人名を含めた入試情報                               | 守秘義務の遵守を前提とした進路指導上の参考資料と        |
|                                     | てください。                                                    | して活用されます。                       |
| 立命館大学                               |                                                           |                                 |
|                                     | 選択してください 🖌                                                |                                 |
| 英語外部資格試験スコア等保持者<br>への「外国語」の特例措置 20月 | 試験実施内容(英語外部資格試験スコア等保持者への「外国語<br>【参照サイト】                   | <u>图」の特例措置)</u>                 |
|                                     | ※詳細は、一般選抜要項の42ページを参照してください。<br>希望する場合は、共通テストの外国語の「英語」の受験が | 11ページで示した入試方式で「外国語『英語』」の特       |
| 利用する英語外部資格試験                        | 選択してください                                                  | 例措置を希望する場合、「希望する」を選択し、利         |
|                                     |                                                           | 用する英語外部資格試験を選択してください。           |
|                                     |                                                           |                                 |

### 5) 出願書類の確認

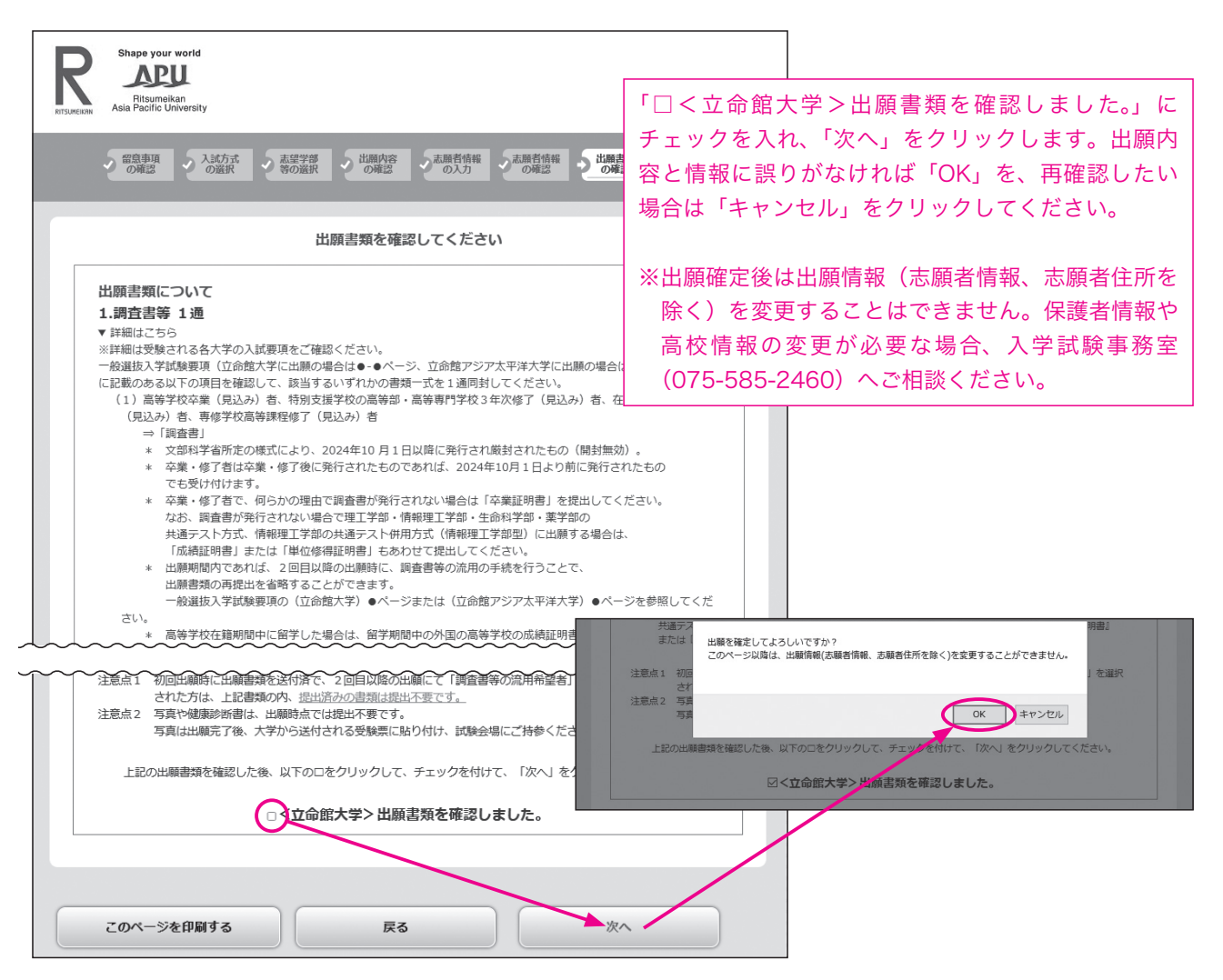

### (3) 出願内容の確認・志願者情報の修正

### 1) 出願内容の確認と志願者情報・志願者住所の修正

出願登録された「志願者情報」(氏名・生年月日など)と「志願者住所」は修正できます。修正期日は、出願した入試 方式の中で最も早い出願期間最終日の23:00までです。それを過ぎた場合の修正方法は下記の2)を確認してください。

| Post@net @       | スト電波        | トップ    | メッセージ   | 学校一覧    | 出願内容一覧       | オープンキャンパス・ |
|------------------|-------------|--------|---------|---------|--------------|------------|
|                  |             |        |         | 出願内     | 容一覧          |            |
| 出願した学校が一覧表示されま   | す。内容の確認およ   | び再出顧を行 |         | 2.5.7   | アノださい        |            |
| 立命館大学/立命館アジブ     | P太平洋大学      |        | 入試方式    | ;:全学統一) | 5式 (文系)      |            |
| 出願管理番号: 00546127 |             |        | 試験日     | 2024    | 4年 2月 1日 (木) |            |
| 出顧登録番号           | 10100651216 |        | 出題      | 法学      | 部 法学科        | 志望学        |
| 状態               | 決済済         |        | ±8.50   | Lac.    |              |            |
| 入赋方式             | 全学統一方式(3    | (系)    | 主願者は    |         | HEFTA        |            |
| 志望学部・学科等         | 法学部 法学科     |        | E.S     | (フリガナ)  |              |            |
| 試験日              | 2024/02/01  |        | 氏名      | (漢字)    |              |            |
| 武鉄地              |             |        | =+ 4m + | ×±      | + 10 +       | +          |
| 出願内容を確認          |             | 日谷の    | ) 計細刀   | い衣示     | 2112         | 9。         |

### 2)修正期日を過ぎた場合の修正

- ①本学独自試験を出願した場合(AまたはBのいずれかの方法で手続き) A:本学独自試験を受験される試験会場で「住所・氏名修正依頼カード」に記入してください。 B:入学試験事務室に電話(075-585-2460)でご連絡ください。
- ②共通テスト方式に出願した場合

入学試験事務室に電話(075-585-2460)でご連絡ください。

### 3) インターネット出願画面上で修正できない項目の修正

卒業年月や保護者情報などはインターネット出願画面では修正できません。入学試験事務室に電話(075-585-2460) でご連絡ください。

### (4) 宛名ラベルのダウンロード

「出願内容を確認」を選択すると、次のページから出願書類を送付する際に使用する宛名ラベルをダウンロードできます。

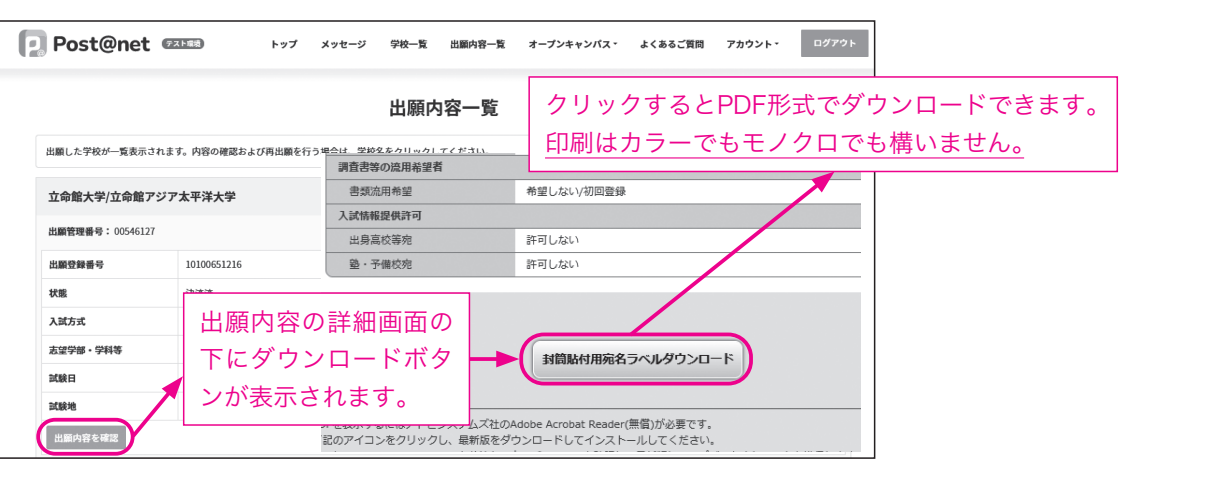

### (5)追加で出願する

追加で出願する場合、「[2回目以降]出願登録/出願内容の確認」の「追加出願」を選択します。

| G | Post@net 🛛       | スト戦後        | トップ   | メッセージ   | 学校一覧    | 出願内容一覧 | オープンキャンパス・ | よくあるご質問 | アカウント・ | ログアウト |
|---|------------------|-------------|-------|---------|---------|--------|------------|---------|--------|-------|
|   |                  |             |       |         | 出願内     | 容一覧    |            |         |        |       |
|   | 出願した学校が一覧表示されま   | す。内容の確認および移 | 再出願を行 | う場合は、学校 | 名をクリックし | てください。 |            |         |        |       |
|   | 立命館大学/立命館アジフ     | 7太平洋大学      |       |         |         |        |            |         |        | ^     |
|   | 出願管理番号: 00546127 |             |       |         |         |        |            |         | (      | 追加出願  |
|   | 出顧登録番号           | 10100652352 |       |         |         |        |            |         |        |       |
|   | 状態               | 決済済         |       |         |         |        |            |         |        |       |
|   | 入就方式             | 共通テスト方式(7   | 科目型)  |         |         |        |            |         |        |       |
|   |                  |             |       |         |         |        |            |         |        |       |

| よくあるご質問                        | アカウント・ | ログアウト |      |
|--------------------------------|--------|-------|------|
|                                |        |       |      |
|                                |        |       |      |
| 14、1410年                       |        |       |      |
| 9· <del>3</del> ₩ <del>3</del> | _      |       |      |
| 情報の修                           | 修正が可   | J能とな  | ります。 |
|                                |        |       |      |
|                                |        |       |      |

### 2 入学検定料の納入方法

出願登録完了画面に入学検定料の納入金額と納入期限が表示されます。納入方法を選択し、決済してください。

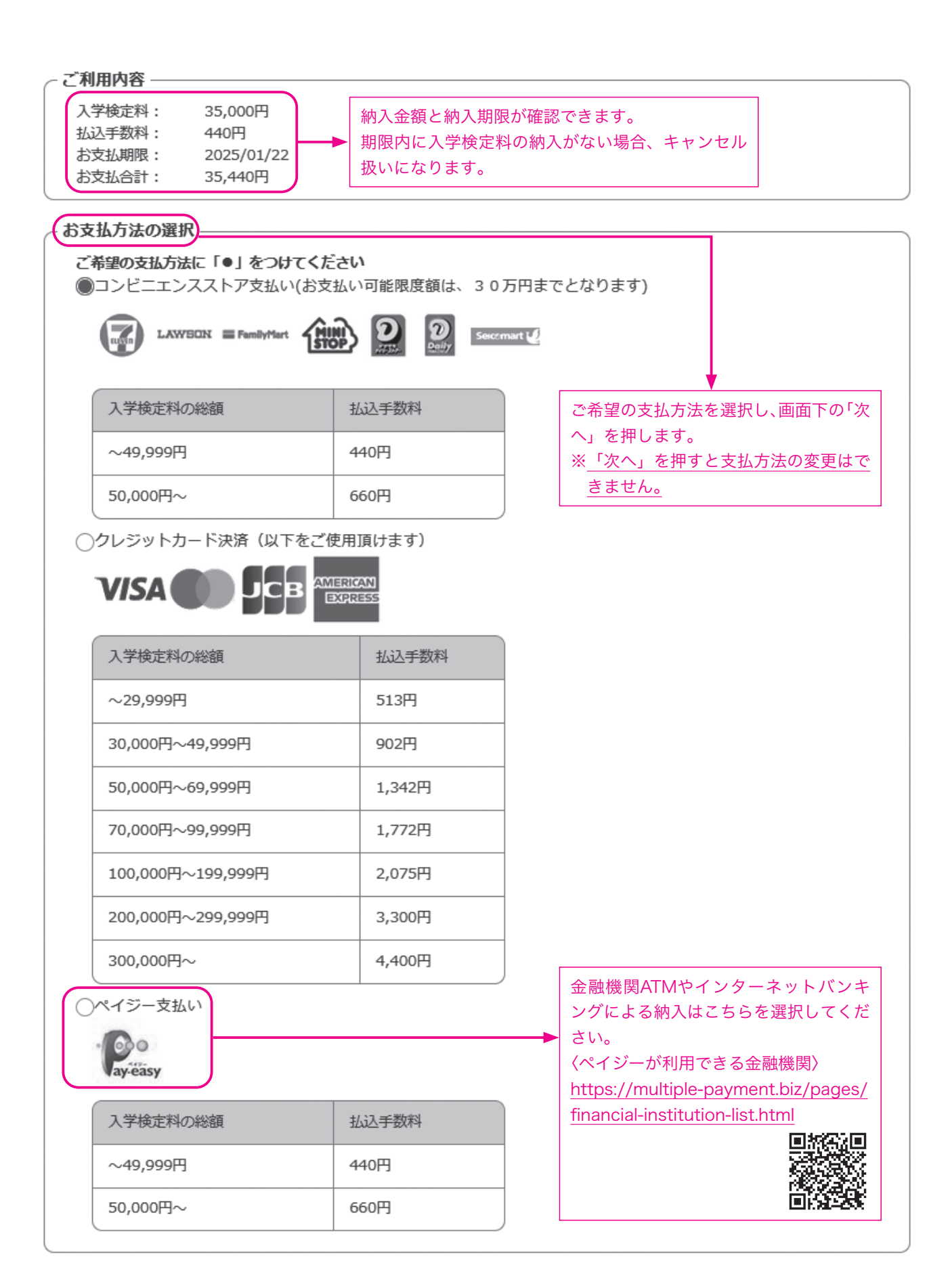

\*入学検定料は、原則として返還しません。ただし、以下の場合は払込手数料を除き、払い込まれた金額の全額、または 一部を返還します。該当する場合は入学センター(075-465-8351)へお問い合わせください。 ・入学検定料を支払ったが、出願書類を提出しなかった。または、出願書類を出願期間を過ぎて提出した。 ・錯誤により、全く同一の出願(入試方式、試験日、学部・学科・専攻、試験地)を行った。 ・出願資格または出願要件を満たさなかった。 ・出願書類不備等の理由により、本学が出願を不受理とした。 ・試験当日、学校保健安全法で出席の停止が定められている感染症(新型コロナウイルス感染症、インフルエンザ等)に 罹患している場合などで、本学が受験をお断りした(62ページ参照)。 入学検定料納入でよくある質問 入学検定制のお支払い方法について Q1. 入学検定料の納入手順を知りたい。 · コンビニエンスストア C LAWEEN = Resident (1) 2 2 -[A1]. ポータルサイトの学校一覧画面で「はじめに」を押した後、「入 お支払いになるコンビニエンスストアによって操作方法が異なりますので、下記を参照の上、必要な情绪のメモ等を忘れないようにし とドロート 学検定料のお支払い方法について」で各納入手順を確認できます。 ○ セブンイレブンでのご利用方法はこちら Q2. 払込手数料を知りたい。 [A2]. 52ページの図の「払込手数料」を参照してください。 **Q3**. 納入方法を変更したい。 [A3]. 納入方法の変更はできません。納入方法を誤って選択した出願は決済せず、再度出願登録をやり直してください。 **Q4**. 決済するコンビニエンスストアを変更したい。 [A4].「出願内容一覧」を選択し、変更したい出願登録番号の「出願内容を確認」を選択します。次のページで「コンビニ情 報再確認」を選択し、決済したいコンビニエンスストアを再選択すれば変更することが可能です。 Post@net トップ メッセージ 学校一覧 出願内容一覧 オープンキャンパス・ 出願内容一覧 出願した学校が一覧表示されます。内容の確認および再出願を行う場合は、 ックしてください 立命館大学/立命館アジア太平洋大学 出願管理番号: 00546 封筒貼付用宛名ラベルダウ 未決済 テスト方式 (7科目型) 入試方式 法学部法学科 志望学部・学科等 試験日 • 個人情報保護方針(京都電子計算株式会社) ・特定商取引法に基づく表 Q5. 入学検定料を納入できているかを確認したい。 [A5]. 出願時に登録したメールアドレスに決済完了のメールが届きますので、そちらを確認してください。もしメールが届 いていない場合は「出願内容一覧」から「入金状況」の項目を参照してください。 💽 Post@net 🚥 トップ メッセージ 学校一覧 出願内容一覧 オープンキャンパス 出願内容一覧 出願した学校が一覧表示されます。内容の確認および再出願を行う場合は、学校名をクリックしてください 決済が完了すると「未決済」か 立命館大学/立命館アジア太平洋大学 ら「決済済」に変わります。 出版管理器号: 00546127 ※反映には時間を要する場合が あります。その際は時間をお 決済済 井澤ティト方式 (7科日別 いてから確認してください。

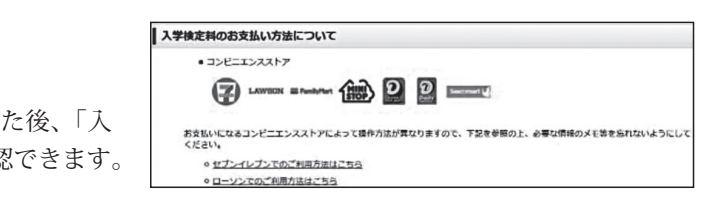

| よくあるご質問                              | アカウント・       | ログアウト |  |
|--------------------------------------|--------------|-------|--|
|                                      |              |       |  |
|                                      |              |       |  |
|                                      |              | ^     |  |
| שעב                                  | 情報再確認        | )     |  |
| 無償)が必要です。<br>ールしてください。<br>最新版にアップデート | されることを推奨     | します。  |  |
| essing Service co.,ltd. All Right    | ts Reserved. |       |  |
|                                      |              |       |  |

| - | よくあるご質問 | アカウント・ | ログアウト |  |
|---|---------|--------|-------|--|
|   |         |        |       |  |
|   |         |        |       |  |
|   |         |        | ^     |  |
|   |         |        | 追加出願  |  |
|   |         |        |       |  |
|   |         |        |       |  |

出

出願書類が出願期間内にすべて揃わない場合は、出願を受理しません。また提出された書類に不備があった場合も受理しま せんので、よく確認して間違いのないようにしてください。

提出する書類は日本語または英語で作成されたものに限ります。提出書類が和文・英文以外の場合は、和訳または英訳し、 翻訳された内容が原本と相違ないことを在籍(出身)高等学校、大使館等の公的機関、または民間の翻訳会社等(日本語学校 は除く)で証明を受けて、原本と共に提出してください。民間の翻訳会社等に依頼する場合は、翻訳文には翻訳機関を明記し、 翻訳者の署名または捺印を受けてください。原則として、提出された出願書類は返却しません。合格証明書・スコア等の原本 を提出した場合も同様です。

### 全員提出

| 該当する資格                                                                                                    | 必要書類                                                                                                    |
|----------------------------------------------------------------------------------------------------|----------------------------------------------------------------------------------------------------|
| <ul> <li>高等学校卒業(見込み)者</li> <li>特別支援学校の高等部・高等専門学校3年次修了<br/>(見込み)者</li> <li>在外教育施設修了<br/>(見込み)者</li> <li>・在外教育施設修了<br/>(見込み)者</li> <li>・専修学校高等課程修了<br/>(見込み)者</li> </ul> | 「調査書」<br>・文部科学省所定の様式により2024年10月1日以降に発行・厳封されたもの(開封無効)。<br>・卒業・修了者は卒業・修了後に発行されたものであれば、2024年10月1日より前に発行されたものでも受け付けます。<br>・卒業・修了者で、何らかの理由で調査書が発行されない場合は、「卒業証明書」を提出してください。なお、調査書が発行され<br>ない場合で情報理工学部・理工学部・生命科学部・薬学部の共通テスト方式、情報理工学部の共通テスト併用方式に出願する場<br>合は、『成績証明書』または『単位修得証明書』もあわせて提出してください。<br>・高等学校在籍期間中に留学した場合は、留学期間中の外国の学校の成績証明書等(英文)またはその写し(高等学校長が原本と<br>相違ないことを証明したもの)を調査書とあわせて提出してください。                                                                                                    |
| <ul> <li>高等学校卒業程度認定試験</li> </ul>                                                                                                    | ①合格者:「合格成績証明書」、「合格証明書」のうち1点<br>②合格見込者:「合格見込成績証明書」                                                                                                    |
| ・大学入学資格検定                                                                                                    | 「検定合格成績証明書」                                                                                                    |
| <ul> <li>・外国における12年の<br/>課程修了(見込み)者</li> <li>・国際的な評価団体(WASC、<br/>CIS、ASCI、NEASC、<br/>Cognia、COBIS)の認定を<br/>受けた教育施設の12年課<br/>程修了(見込み)者</li> </ul>                       | 以下①②の両方を英文(または和文)で提出してください。<br>①大学入学資格を証明する書類<br>ア・イのいずれかを提出してください。<br>ア高等学校または後期中等教育課程の「卒業(修了)証明書」または「卒業(修了)見込証明書」<br>修了証明書または修了見込証明書に代えて卒業証書(Diploma)等の写しを提出する場合は、原本から正しく複製されたもの<br>(Certified true copy)であることの証明を在籍(出身)学校から受けて提出してください。<br>イ「成績評価証明書」<br>教育制度上、12年の学校教育課程を修了しても、修了証書や修了証明書に該当するものがなく、国家試験等の統一試験合格<br>が大学入学資格と中等教育の卒業要件を兼ねる試験制度のある地域の出身者は、その試験の成績評価証明書を提出してくださ<br>い。ただし、国家試験等の統一試験を受験しなかったまたは合格しなかった場合は、学校等が発行するその国の学校教育にお<br>ける12年の課程を修了した内容を示す証明書(英文)を提出してください。これにより、本学が出願資格の有無を判断します。<br>②成績証明書<br>高等学校または後期中等教育課程の全学年の「成績証明書」(グレードスケールが明記されたもの)                                                                                                    |
| ・外国の大学入学資格(国際<br>バカロレア、アビトゥア、<br>バカロレア、GCEAレベル、<br>国際Aレベル、欧州バカロ<br>レア)取得(見込み)者                                                                                         | 以下の①②の両方を英文(または和文)で提出してください。また、該当する資格によって追加で必要となる手続をしてください。<br>①高等学校または後期中等教育課程の「卒業(修了)証明書」または「卒業(修了)見込証明書」<br>②高等学校または後期中等教育課程の全学年の「成績証明書」(グレードスケールが明記されたもの)<br><国際バカロレア資格取得者><br>①②に加えて、以下のいずれかの手続を行ってください。<br>・国際バカロレア事務局が授与する「国際バカロレア資格証書のコピー」および「Certificate of results」を提出してください。<br>・本学がWEB上で「Transcript of grades」をダウンロードできるよう、出願期間最終日までに国際バカロレア事務局へ申請してく<br>ださい。<br><国際バカロレア資格取得見込み者><br>・①②に加えて、在籍する学校の学校長、進路指導担当者等が作成した「国際バカロレア資格取得見込証明書(様式任意・英文)」<br>および「IB最終成績予測スコア証明書(様式任意・英文)」を提出してください。また、本学がWEB上で「Transcript of<br>grades」をダウンロードできるよう、入学手続書類提出期限までに国際バカロレア事務局、申請してください。<br><アビトゥア、バカロレア、GCEAレベル、国際Aレベル、欧州バカロレアの資格取得者><br>・①②に加えて、各資格の「資格証書のコピー」を提出してください。<br><アビトゥア、バカロレア、GCEAレベル、国際Aレベル、欧州バカロレアの資格取得見込み者> |
| 外国において12年未満の課<br>程を修了した者で、文部科<br>学大臣が指定した準備教育<br>課程を修了もしくは見込み<br>のもの                                                                                                   | 以下の①~④を英文(または和文)で提出してください。<br>①高等学校または後期中等教育課程の「卒業(修了)証明書」または「卒業(修了)見込証明書」<br>(②高校または後期中等教育課程の全学年の「成績証明書」(グレードスケールが明記されたもの)<br>③大学入学のための準備教育課程の「修了証明書」または「修了見込証明書」<br>④大学入学のための準備教育課程の「成績証明書」(グレードスケールが明記されたもの)                                                                                                    |
| 上記以外の者                                                                                                    | '該当する資格の各事項を証明するもの」                                                                                                    |

\*下記書類は出願時点で提出する必要はありません。

健康診断書…入学後に入学者全員を対象に健康診断を行いますので、提出は不要です。

#### 対象者のみ提出

| 書類名                                                                                                    | 詳細                                                                                                    |
|----------------------------------------------------------------------------------------------------|----------------------------------------------------------------------------------------------------|
| 大学入学共通テスト<br>成績請求票                                                                                            | <大学入学共通テストの成績を利用する入学試験方式><br>・共通テスト方式 ・共通テスト併用方式 ・後期分割方式(法・経済・スポーツ健康科学・食マネジメント学部)<br>・「経営学部で学ぶ感性+共通テスト」方式     |
| (私大・短大)                                                                                                    | 大学入学共通テストの受験票に同封されているものを使用してください(台紙等への貼付は不要です。封筒にそのまま入れてくだ<br>さい)。                                            |
| <ul> <li>▲</li> <li>英語外部資格試験のスコア</li> <li>等の証明書</li> <li>*各試験の級・スコアや有<br/>効期限は、10ページおよび11ページで確認してく</li> </ul> | <該当する入試方式等><br>・IR方式(英語資格試験利用型)<br>・共通テスト方式で英語外部資格試験スコア等保持者への「外国語『英語』」の特例措置の希望者<br>インターネット出願時に選択した試験の証明書(コピー) |
| ださい。                                                                                                    |                                                                                                    |

|    | 英語外部資格試験                      |                                                                                          |
|----|-------------------------------|------------------------------------------------------------------------------------------|
|    | 実用英語技能検定                      | 原則『合格証明書』のコピー                                                                            |
|    | TOEFL iBT <sup>®</sup><br>テスト | 『Test Taker Score Report』<br>*入学金納入期日までにIns<br>命館大学のTOEFL <sup>®</sup> のDIコ<br>学に郵送されます。 |
|    | IELTS<br>(Academic Module)    | 『Test Report Form』のコピ・                                                                   |
|    | GTEC                          | Cofficial Score Certificate                                                              |
|    | TEAP(4 技能)                    | 『TEAP 成績表』のコピー<br>*公益財団法人日本英語検知<br>*スコア等が表示されたイン                                         |
| 検定 | <該当する入試方式><br>井通ティト方式 (信頼     | コートモンシュー                                                                                 |

インターネット出願時に選択した試験の証明書(コピー) <準1級以上>

\*上記囚、国の対象となり入学試験に合格した者は、入学手続書類提出期間内に、出願時に提出した合格証明書・スコア等の原本を提出する必要があります。原本 が提出されない場合には、入学の資格を取り消します。詳細は合格者に案内する「入学手続要項」でお知らせします。

|4 送付方法| ※できるかぎり入学検定料の納入後に書類を送付してください。

下記枠内に記載のAまたはBの方法で宛名を書き、郵便局の窓口から簡易書留速達で郵送してください。なお、書類の郵送 はインターネット出願期間最終日の消印有効です。出願期間最終日の郵便局の閉局時間には注意してください。

2回目以降の出願時に「調査書等の流用希望者」の項目で「希望する」を選択した場合、一度提出された出願書類の再提出 は不要です。なお、2回目以降の出願時に追加で書類の送付が必要な場合は、その書類のみ送付してください\*。 ※例:1回目に全学統一方式に出願し、2回目に共通テスト併用方式に出願する場合、2回目の出願時に大学入学共通テスト 成績請求票(私大・短大)の送付が必要です。

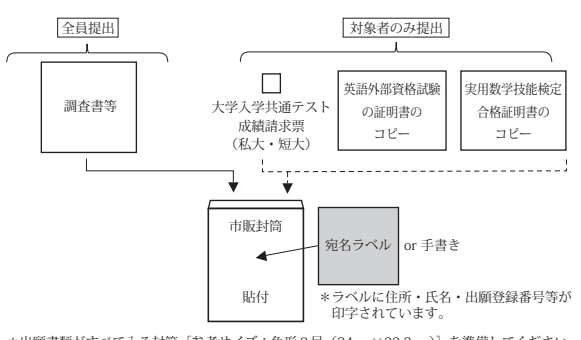

\*出願書類がすべて入る封筒 [参考サイズ:角形2号(24cm×33.2cm)] を準備してください 封入する書類が封筒のサイズより小さい場合でも、このサイズの封筒を使用してください。

出願書類の到着は連絡しません。到着を確認したい場合は、日本郵便ホームページの「郵便追跡サービス」をご利用いただ くと便利です。利用の際は、簡易書留発送時のお問い合わせ番号(引受番号)が必要になりますので、控えを大切に保管して おいてください。

【日本郵便ホームページ】 https://www.post.japanpost.jp

### 出願書類でよくある質問

実用数学技能

合格証明書

- 書等の流用は可能か?
- はその書類を送付する必要があります。
- Q2. 出願締切日の異なる入試方式 [全学統一方式(1月22日締切)と学部個別配点方式(1月26日締切)] を同時に申し 込んだ場合、書類の送付期日はどうなるか?
- **| A 2**|. それぞれの入試方式の締切日が適用されます。 ります。

# - ##

顅

|   | ф | 州勿 |
|---|---|----|
| Æ | щ | 忉  |
|   |   |    |

\*『合格証書』は不可

のコピー

stitutional Score Reportの発行を試験実施機関(ETS)へ申請してください(立 1ードは0659)。Institutional Score Reportは試験実施機関(ETS)から直接大

のコピー

定協会発行のTEAP 成績表(スコア表記面)のコピー ンターネットの画面を印刷したものは認めません。

薬学部)

A. 宛名ラベルを封筒に貼付して郵送する場合 →宛名ラベルのダウンロード方法は51ページを参照 宛名ラベルを市販の封筒に貼り、必要書類(調査書等)を封入し 送付します。 B. 宛名を手書きで郵送する場合 封筒に下記の宛名と情報を記入のうえ、必要書類(調査書等) を封入し、送付します。 【出願書類送付先】 〒603-8799 日本郵便株式会社 京都北郵便局留 立命館大学入学試験事務室 【記入する志願者情報】 ①出願登録を行った出願登録番号(ハイフンを除く11ケタ)、 ②住所、③氏名

Q1. 2月実施の入試と3月実施の入試の調査書等の流用は可能か?また、立命館大学と立命館アジア太平洋大学との調査

【A1】. 51ページで示した「[2回目以降] 出願登録/出願内容の確認」の「追加出願」から出願し、50ページの「調査書等 の流用希望者:希望する」を選択すれば、流用が可能(再送は不要)です。ただし、追加で書類の送付が必要な場合

仮に1月24日の消印で書類を送付された場合、全学統一方式の出願は無効となり、学部個別配点方式だけが有効にな

### **5** 受験票

本学独自試験方式の受験票(PDF)は受験生各自が出願システムからダウンロード・印刷し、試験会場へ持参してください。 共通テスト方式は受験番号通知書(PDF)を発行します。ダウンロードした PDF は、合格発表まで大切に保管してください。

### (1) 本学独自試験方式

### \*受験票は受験日毎に受験票と受験票(控)の2枚を印刷し、試験当日に必ず持参してください。

スマートフォン等での画面提示では受験できません。

#### 【受験票に記載されている内容および注意事項】

- 座席番号…試験当日に着席する席を指定する番号です。「英数字 10 桁 (ハイフン除く)] 机の上に貼付されている座席番号シールと、ハイフンの前後の英字・数字ともに確実に照合してください。 ○ 受験番号…試験当日・合格発表および入学手続の際に使用する番号です。[数字8桁] 〇 氏名 ○ 志望学部・学科等 ↓ 出願時に入力した内容と間違いがないかを確認してください。 試験日・入試方式 ○ 試験会場…試験地によっては複数の試験会場を予定している場合があります。 志願者数によっては試験地の変更や新規に会場を追加する場合があります。
- 試験会場は受験票で必ず確認してください。 なお、試験当日に試験会場等を間違えた場合は受験できませんので、注意してください。

### (1)受験票用の顔写真について

出願時にアップロードした顔写真が受験票に掲載されます。誤りがないかをご確認ください。 \*出願登録後に写真を差し替えることはできません。

\*受験票の写真の上から別の写真を貼付しないでください。写真が異なる場合は無効となります。

### ②受験票のダウンロード開始日

出願書類処理が確定したものについて、下記の日を目安に受験票を発行します。出願時に登録したメールアドレスとポ ータルサイトのお知らせに受験票発行の通知を行います。各自で出願システムヘログインし、受験票が発行されているこ とを確認してください。試験日の3日前になっても発行されない場合は、入学試験事務室(075-585-2460)へ連絡してく ださい。

### 〈受験票の発行予定日〉

| 2月1日~4日実施の入学試験 | 1月26日(日)から順次 |
|----------------|--------------|
| 2月7日~9日実施の入学試験 | 1月30日(木)から順次 |
| 3月実施の入学試験      | 3月1日(土)から順次  |

### ③受験票の印刷

印刷の際は下記の条件を満たしてください。

### ■用紙サイズ:A4 判縦 ■用紙色:普通紙(白色) ■印刷仕様:片面・カラー印刷 ■拡大・縮小なし

プリンタがない場合や印刷が鮮明にできない場合には、コンビニエンスストアの印刷サービスをご利用ください。 受験日直前はアクセス集中が予想されますので、余裕をもって印刷してください。

### ④受験票の持参

試験日当日に、当該試験日の受験票・受験票(控)の2枚を必ず持参してください。 裏面ともに、メモなど一切書き込みしないでください。不正行為になる可能性があります。

### 一受験票の注意点 受験番号 座席番号 試験当日·合格発表·入学 手続の際に使用します。 試験当日に使用します。 ANVERSE ORENOUTABY AREA ON CONTACT AND THE TALE OF GOLDE OLYMPICE ANT AND TALE OF GOLDE OLYMPICE ANT AND TALE OF GOLDE OLYMPICE ANT AND TALE OF GOLDE OLYMPICE ANT AND TALE OF GOLDE OLYMPICE AND TALE OF GOLDE OLYMPICE AN 着席する席を指定する番号です。

### (2) 共通テスト方式

〈受験番号の発番予定日〉

受験番号通知書を発行します。ダウンロードし、合格発表日まで大切に保管してください。

| 共通テスト方式(2月実施) | 1月25日(土)から順次 |
|---------------|--------------|
| 共通テスト方式(3月実施) | 3月4日(火)から順次  |

受験番号発番予定日の1週間後になっても発番されていない場合は、入学試験事務室(075-585-2460)へ連絡してください。

## ■ 受験生の個人情報の取扱い

入学試験に際し、受験生から取得する個人情報は、次のとおりに取扱います。

- (1)利用目的
  - ① 入学試験の実施(出願処理、受験票等送付および入学試験実施)および選考
  - ② 合否の通知、発表
  - ③ 入学試験後の各種アンケート調査の送付
  - ④ 個人データの第三者提供
  - ⑤ 合格者への入学手続書類の送付
  - ⑥ 合格者への入学後の生活に関する案内(住宅斡旋、傷害保険および生活協同組合)の送付
  - ⑦ 合格者を対象とした入学前「英語クラス分けテスト」の実施
  - ⑧ 在留資格取得・更新に関する書類の作成
  - ⑨ 入学後の学修支援、学生生活支援等に関する次の各事項のための利用(第2次入学手続完了者のみ) ・学籍管理、履修管理、成績管理、学費情報管理等、学生等の学修支援
    - ・学生生活相談、課外活動支援、奨学金管理、保健衛生管理等、学生等の学生生活支援
    - ・進路指導、就職活動支援、進路就職情報管理等、学生等の進路就職支援
    - ・父母等への成績通知等、父母等との履修、成績、進路相談
    - 入学試験業務、入学手続業務執行
    - ・学校法人立命館が設置する各校の各種案内物送付
    - ・学内施設・設備の利用管理、保安管理
    - 各種証明書発行
    - ・学術交流協定等による国内外の協定校への必要情報の提供
    - ■立命館大学の協定校・機関一覧
    - https://www.ritsumei.ac.jp/international/pdf\_j/RU\_partner\_universities\_and\_Institutions.pdf
    - ・奨学事業を行う団体への必要情報の提供
    - ・学生で組織する団体への必要情報の提供
    - 卒業生で組織する団体への必要情報の提供
    - ・学生の父母で組織する団体への必要情報の提供
    - ・学校法人立命館個人情報保護委員会で認められた団体への必要情報の提供
    - ・大学評価(自己点検評価・第三者評価・認証評価等)、各種統計調査
    - ・教育、研究、FD 活動(統計調査・分析による教育カリキュラム等の改善を含む)

    - ・その他、上記各号に関連し、または附随する目的
- (2) 個人情報の管理

受験生の個人情報は、法令に則り、漏洩、滅失、き損等がないよう安全に管理します。

- (3) 個人データの提供を伴う業務委託
- 個人データの取扱いを含む業務の一部を個人情報の適切な取扱いに関する契約を締結した上で、外部の事業者に委託 することがあります。
- (4) 入学試験の統計資料について

 ・受験生の合否結果の出身学校および予備校への提供(受験生がインターネット出願システムの「『入試情報提 供許可』欄」〈「出身学校・塾・予備校への入試情報提供」を参照〉において、第三者提供に同意した場合〉

・学校法人立命館が設置する各校との一貫教育指導(生涯学習支援を含む)および統計調査・分析

受験生から取得した個人情報は、各種の統計処理を施した上で、今後の入学試験の調査・研究の資料として利用する ほか、進学希望者への情報公開に使用します。なお、公開される統計資料により個人が特定されることはありません。

## 出身高校・塾・予備校への入試情報提供

インターネット出願登録時に個人名を開示したうえでの情報提供を許可していただいた方につきましては、個人名を含 めた提供となります。これらの情報は各校において守秘を前提とします。この趣旨をご理解のうえ、個人名を開示しての 出身高校等への情報提供を許可いただける場合は、インターネット出願時に『入試情報提供許可』欄の「許可する」を選 択してください。(「出身高校等宛」については、標準で「許可する」が選択された状態になっています。)

| 入試情報提供許可 |                                                    |
|----------|----------------------------------------------------|
|          | ☑許可する                                              |
| 出身高校等宛   | この画面で登録された高等学校等への個人名を含めた入試情報提供の許可について選択<br>してください。 |
|          | □許可する                                              |
| 塾・予備校宛   | この画面で登録された予備校等への個人名を含めた入試情報提供の許可について選択し<br>てください。  |

### 【インターネット出願登録の『入試情報提供許可』欄】

**受験状況表** \*2月実施、3月実施、全入学試験終了後にそれぞれ提供します。

○○高校

延べ人数集計

|       |     | 志願者 | 受験者 | 合格者 | 手続者 |   |
|-------|-----|-----|-----|-----|-----|---|
| 卒業見込者 |     | 3   | 3   | 2   | 2   |   |
| 既     | 既卒者 |     | 1   | 0   | 0   | 0 |
| 合     |     | 計   | 4   | 3   | 2   | 2 |

| 実人数集計 |   |   |     |     |     |     |  |  |
|-------|---|---|-----|-----|-----|-----|--|--|
|       |   |   | 志願者 | 受験者 | 合格者 | 手続者 |  |  |
| 卒業見込者 |   | 2 | 2   | 2   | 2   |     |  |  |
| 既     | 卒 | 者 | 1   | 0   | 0   | 0   |  |  |
| 合     |   | 計 | 3   | 2   | 2   | 2   |  |  |

| 方式   | 受験日  | 学部・学科等   | 受験番号     | 氏名   | 併願 | 卒業年  | 受験 | 合否 | 手続 |
|------|------|----------|----------|------|----|------|----|----|----|
| 全学文系 | 2月3日 | ○○学部○○学科 | 11111111 | 立命花子 | 併願 | 2025 | 0  | 合格 | 手続 |
| 全学文系 | 2月3日 | ○○学部○○学科 | 11111112 | 立命花子 | 併願 | 2025 | 0  | ×  |    |
| 全学理系 | 2月2日 | ○○学部○○学科 | 非開示      | 非開示  |    | 2025 | 0  | 合格 | 手続 |
| 学部個文 | 2月7日 | ○○学部○○専攻 | 11113212 | 立命太郎 |    | 2024 | ×  | ×  |    |

\*本件に関わる本学の個人情報の取扱いは、57ページを参照してください。